## How to process a W9 form via DocuSign

1. Go to app.docusign.com and log in with your Hamilton College credentials.

2. Click on "Templates" then on "Shared with Me" and finally on the "USE" button to access the form "W9 for Guest Speakers & Independent Contractors."

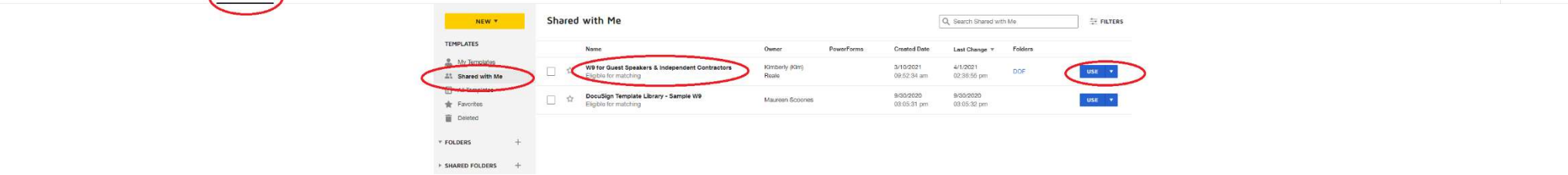

- 3. To send the W9 form to either a guest speaker, an independent contractor, or a company:
  - Enter the recipient's name and email in the "Signer" section.
  - Enter a subject and message in the "Message to All Recipients" section.
  - Click the "SEND" button.

| DocuSign eSignature Home Manage Templates Reports |                    |                                                                            | ×         | () Hamilton () |
|---------------------------------------------------|--------------------|----------------------------------------------------------------------------|-----------|----------------|
|                                                   | Chara -            | W9 for Guest Speakers & Independent Contractors                            |           |                |
|                                                   | New * Share        | Devisionale                                                                | TWIT 106  |                |
|                                                   | TEMPLATES          | Recipients                                                                 | • Folders |                |
|                                                   | 👗 My Templates     | 10 Signer                                                                  |           |                |
|                                                   | 21 Shared with Mo  | Name "                                                                     | USI M     |                |
|                                                   | All Templates      | John Smith                                                                 | Use 💌     |                |
|                                                   | E Deteted          | Email *                                                                    |           |                |
|                                                   |                    | Ismith@yahoo.com                                                           |           |                |
|                                                   | * FOLDERS +        |                                                                            |           |                |
|                                                   | ► SHARED FOLDERS + |                                                                            |           |                |
|                                                   |                    | Message to All Recipients Advanced Options                                 |           |                |
|                                                   |                    | Email Subject *                                                            |           |                |
|                                                   | (                  | Please DocuSign this W9 form Please DocuSign this W9 form expires          |           |                |
|                                                   | (                  | Comments are enabled<br>Senders can use either quick send or advanced edit |           |                |
|                                                   | X                  | Email Message                                                              |           |                |
|                                                   |                    | Please DocuSign this W9 form so we can process your                        |           |                |
|                                                   |                    | Degratere immension 9915                                                   |           |                |
|                                                   |                    | operation of the second second                                             |           |                |
|                                                   |                    | $\frown$                                                                   |           |                |
|                                                   |                    | SEND ADVANCED EDIT DISCARD                                                 |           |                |
|                                                   |                    |                                                                            |           |                |

4. To retrieve a signed W9 form, click on "Manage" then on "Completed" and finally on the "DOWNLOAD" button to access the form.

|            |                                                                                                    | * |
|------------|----------------------------------------------------------------------------------------------------|---|
| $\bigcirc$ | NEW * Completed Q, Search Duck Views 2 FILTERS                                                                              |   |
|            | Shared Environe Pittered by: Cale (Last 6 Morring)   Edit                                                                   |   |
|            | Subject Status Last Change * Felder                                                                                         |   |
|            | Preze DockSign: 2020 Performance Assessment (Bury) - Nikladox Completed 4/7/2021 Index Dock Dock Dock Dock Dock Dock Dock D |   |
|            | Sant Carlos page Sant                                                                                                    |   |
|            | ▷ Data                                                                                                    |   |
|            | Deleted                                                                                                    |   |
|            | PowerForms Looking for more? [Edit your filters                                                                             |   |
|            | QUICK VIEWS                                                                                                    |   |
|            | Action Required                                                                                                    |   |
|            | Wating for Others                                                                                                    |   |
|            | Expiring Scon                                                                                                    |   |
|            | Compared Public                                                                                                    |   |
|            |                                                                                                    |   |
|            | * FOLDERS +                                                                                                    |   |
|            |                                                                                                    |   |

5 000